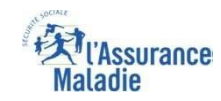

# La démarche pas-à-pas : étape préalable

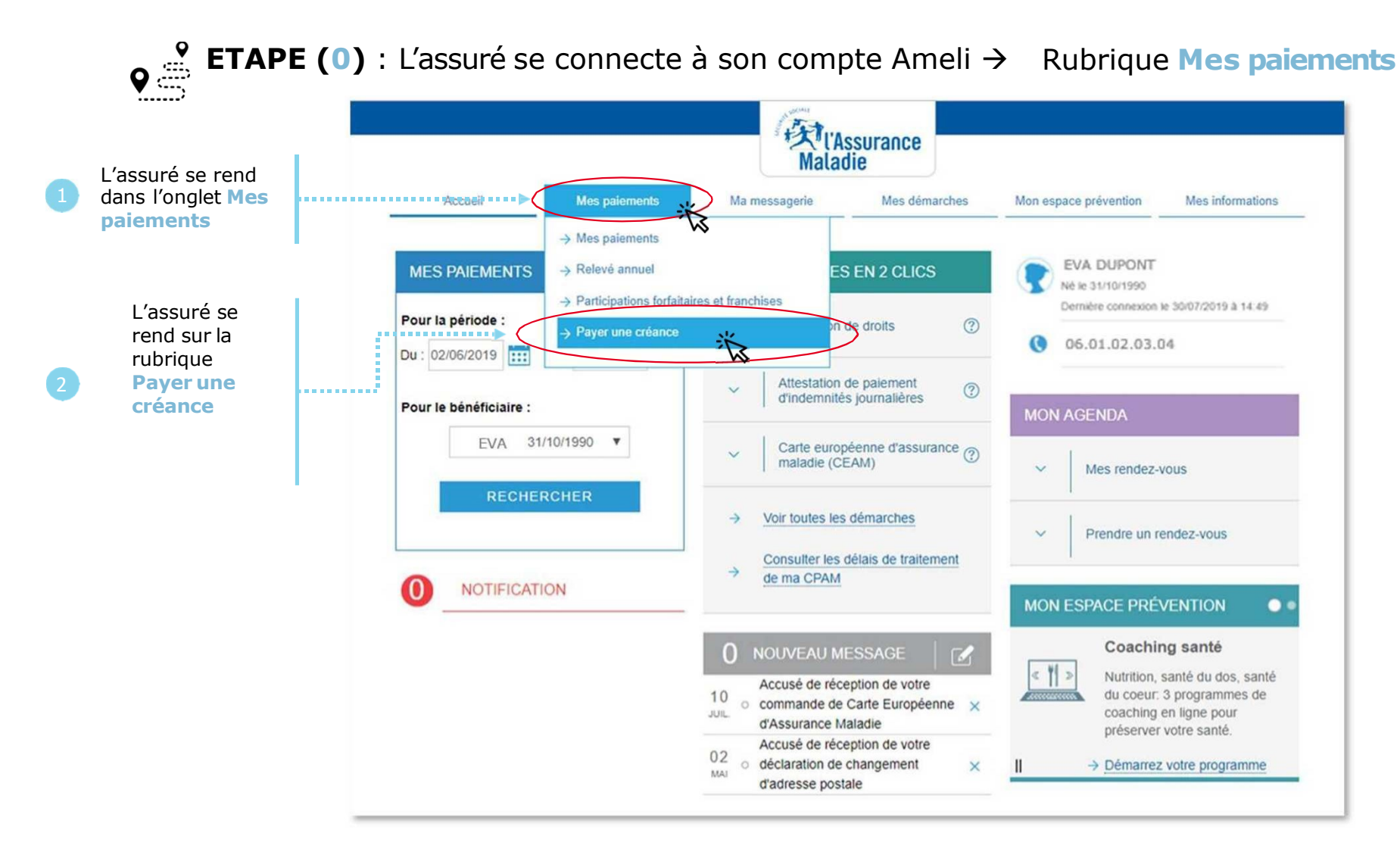

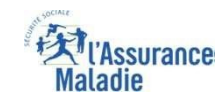

## La démarche pas-à-pas : étape 1/3

**ETAPE (1)** : L'assuré saisit la référence de l'avis de sommes à payer

|                             |                                  |                                                                                                    |                                                                                                    |                                                     | Mala                     | ssurance<br>die |                       |                  |        |                             |
|-----------------------------|----------------------------------|----------------------------------------------------------------------------------------------------|----------------------------------------------------------------------------------------------------|-----------------------------------------------------|--------------------------|-----------------|-----------------------|------------------|--------|-----------------------------|
|                             |                                  |                                                                                                    | Accueil                                                                                                    | Mes paiements                                       | Ma messagerie            | Mes démarches   | Mon espace prévention | Mes informations |        |                             |
|                             | L'assuré<br>recherche la         |                                                                                                    | PAYER UNE CRÉANC                                                                                                    | E                                                   |                          |                 |                       |                  |        |                             |
|                             | référence de<br>l'avis. Pour le  |                                                                                                    | Vous avez reçu un avis de<br>Saisissez votre référence                                                                                                    | e sommes à payer. (?)<br>présente dans votre courri | er pour accéder au paier | nent.           |                       |                  |        |                             |
| 1                           | obtenir une aide                 | ,                                                                                                    | Où trouver la référ                                                                                                    | rence de votre avis ?                               | *                        |                 |                       |                  |        | L'assuré                    |
|                             | en cliquant sur<br>Où trouver la |                                                                                                    |                                                                                                    |                                                     |                          | * champ o       | bligatoire            |                  |        | saisit le<br>numéro de      |
|                             | référence de votre avis ?        |                                                                                                    | Référence de l'av                                                                                                    | is * :                                              |                          | •               |                       |                  |        | référence<br>de l'avis      |
|                             | Ļ                                |                                                                                                    |                                                                                                    | REC                                                 | HERCHER                  | ◄               |                       |                  |        | dans les<br>cases dédiées   |
| La réfé                     | érence de                        | Maladie<br>Puropode                                                                                                    | nce                                                                                                    | Page 12                                             |                          |                 |                       |                  | •••••• | Il clique sur<br>Rechercher |
| en <b>en-</b><br>courrie    | •tête du<br>er reçu              | Numéro de l'assuré : 9 99<br>Nom de l'assuré :<br>EUSABETH GXOOOX<br>Pour mes démarches, j'usi<br>https://assure.ameil.fr<br>3646 Sectorestant<br>Bélérance de Taxis de son | 0 50 999 590 59<br>690 599 590 50 Per octoore<br>6901 CLARACHT / o CODEX 9<br>emon compte Amail :<br>mes é payer :                                                                                                    | -0                                                  |                          |                 |                       |                  |        |                             |
| Elle se<br>de 16<br>et 1 le | compose<br>chiffres              | estisterocontes<br>mon<br>parcours<br>(dassuré)<br>Vous avez<br>une question ?                                                                                              | bring COXCOC ELSABET     SIZED ARCOMEAT     SIZED ARCOMEAT     SIZED ARCOMEAT     bring     bring | Le 00072015                                         |                          |                 |                       |                  |        |                             |

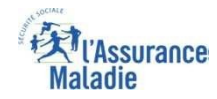

# La démarche pas-à-pas : étape 2/3

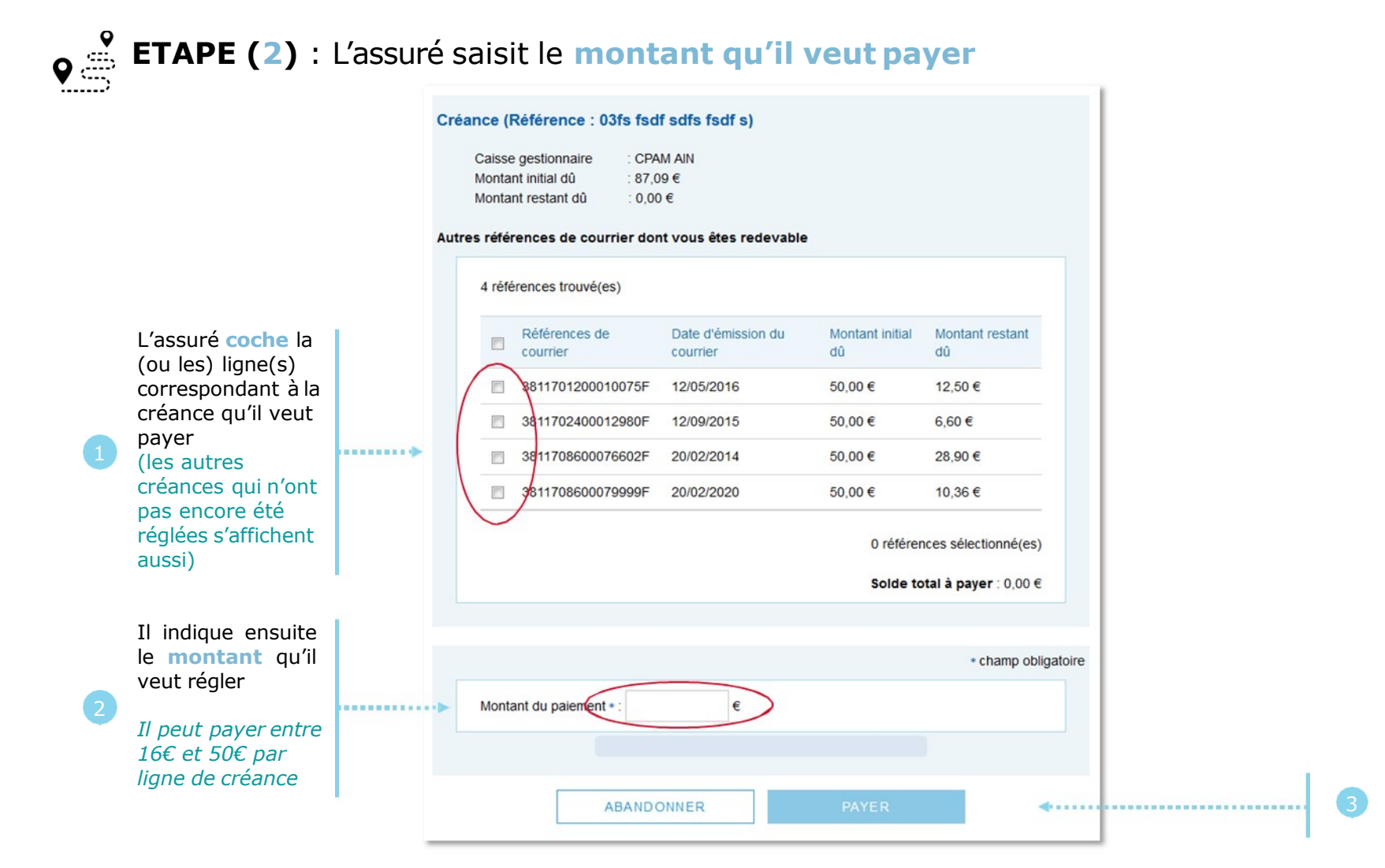

Il clique ensuite sur **Payer** 

### La démarche pas-à-pas : étape 3/3

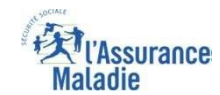

**ETAPE (3)** : L'assuré est ré-orienté vers le kiosque bancaire pour procéder au paiement

| worldline<br>•payment services                                 |                                                                                                    |   |
|----------------------------------------------------------------|----------------------------------------------------------------------------------------------------|---|
| CPAM Test2(INTEGRATION)<br>Montant de la transaction : 20,00 € |                                                                                                    |   |
| Détails de la transaction                                      | Informations de la carte                                                                                                    | A |
| Référence de la transaction :<br>PCLCB17254000004              | Veuillez saisir les informations de votre paiement                                                                                                    |   |
| Identifiant du commerçant :<br>201000005940002                 | Numéro de carte :<br>5017670000001800                                                                                                    |   |
|                                                                | Date d'expiration :<br>Mois : 11  Année : 2017                                                                                                    |   |
|                                                                | Cryptogramme visuel :                                                                                                    |   |
|                                                                | Valider                                                                                                    |   |
|                                                                | Selon votre établissement bancaire, vous pourrez être redirigé vers la page d'authentification de votre banque avant la validation de votre paiement. |   |
|                                                                | Verified by<br>VISA Mastercard.<br>SecureCode                                                                                                    |   |
|                                                                |                                                                                                    |   |

# La démarche pas-à-pas : Etat du paiement

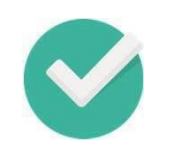

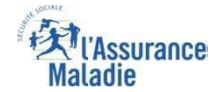

#### Un message s'affiche pour indiquer à l'assuré l'état de son paiement - Cas 1 : le paiement aboutit

Directement sur la page du kiosque bancaire

Puis sur la page d'accueil du compte

| Worldline<br>• payment services                                                                                                    |                                                                                                    |                                 |                                          | (A)                                                                          | ssurance                                                           |                                                       | Aller au conte               |
|----------------------------------------------------------------------------------------------------|----------------------------------------------------------------------------------------------------|---------------------------------|------------------------------------------|------------------------------------------------------------------------------|--------------------------------------------------------------------|-------------------------------------------------------|------------------------------|
| CPAM Test2(INTEGRATION)<br>Montant de la transaction : 20,00 C<br>Détails de la transaction                                                                                   | Informations de paiement                                                                                                    | Accueil<br>Nous vous remercions | Mes paiements<br>pour votre paiement, no | Ma messagerie<br>us le traitons dans les plu                                 | die<br>Mes démarches<br>s brefs délais,                            | Mon espace prévention                                 | Mes informations             |
| Date de la transaction :           11 sept. 2017           Numéro de carte :           5017#########00           Référence de la transaction :           PCI (E 1275240000004 | Votre paiement a été accepté.<br>Nous vous conseillons de conserver vos informations de paiement.<br>Imprimer le reçu du paiement Continuer | MES DERNIERS PA                 | IEMENTS                                  | MES DÉMARCHE                                                                 | S EN 2 CLICS<br>de droits ⑦                                        | PIERRE BELAG<br>Né le 25/02/1983<br>Dernière connexid | E<br>n le 11/09/2017 à 15:54 |
| Identifiant du commerçant :<br>201000005940002<br>Numéro d'autorisation :<br>761208                                                                                           |                                                                                                    | Aucun nouve                     | au paiement                              | Attestation           d'indemnite           Carte euro           d'assurance | de paiements<br>és journalières ⑦<br>péenne<br>re maladie (CEAM) ⑦ | MON AGENDA                                            | vous                         |

# La démarche pas-à-pas : Etat du paiement

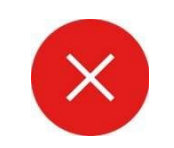

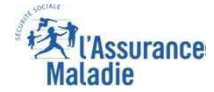

#### Un message s'affiche pour indiquer à l'assuré l'état de son paiement - Cas 2 : le paiement échoue

Exemple du message sur la page d'accueil du compte

| Mes paiements      | Ma messagerie                                   | Mes démarches                                                                                                    | Mon espac                                                                                                    | ce prévention                                                                                                    | Mes informations                                                                                                    |
|--------------------|-------------------------------------------------|----------------------------------------------------------------------------------------------------|----------------------------------------------------------------------------------------------------|----------------------------------------------------------------------------------------------------|----------------------------------------------------------------------------------------------------|
| paiement a échoué. |                                                 |                                                                                                    |                                                                                                    |                                                                                                    | ×                                                                                                    |
| AIEMENTS           | MES DÉMARCHES                                   | S EN 2 CLICS                                                                                                    | F N                                                                                                    | PIERRE BELAG<br>lé le 25/02/1983                                                                                                    | E                                                                                                    |
|                    | ~ Attestation                                   | de droits ⑦                                                                                                    |                                                                                                    | )ernière connexio<br><u>jouter</u>                                                                                                    | n le 01/09/2017 à 09:24                                                                                                    |
| eau paiement       | <ul> <li>Attestation<br/>d'indemnité</li> </ul> | de paiements ⑦                                                                                                    |                                                                                                    | GENDA                                                                                                    |                                                                                                    |
|                    | Carte europ<br>d'assurance                      | péenne<br>e maladie (CEAM)                                                                                                    | ×                                                                                                    | Mes rendez-                                                                                                    | /ous                                                                                                    |
|                    | $\rightarrow$ Voir toutes les                   | s démarches                                                                                                    | ~                                                                                                    | Prendre un r                                                                                                    | endez-vous                                                                                                    |
|                    | AIEMENTS                                        | Mes paiements     Ma messagerie       paiement a échoué.     MES DÉMARCHES       AIEMENTS     MES DÉMARCHES       au paiement     ~       Attestation       V     Attestation       V     Attestation       V     Carte europ       d'indemnité       Voir toutes les | Mes paiements       Ma messagerie       Mes démarches         paiement a échoué.       MES DÉMARCHES EN 2 CLICS         AIEMENTS       MES DÉMARCHES EN 2 CLICS         au paiement       ~       Attestation de droits       ?         v       Attestation de paiements       ?          v       Attestation de paiements       ?       ?         v       Carte européenne<br>d'assurance maladie (CEAM)       ?         v       Voir toutes les démarches | Mes paiements     Ma messagerie     Mes démarches     Mon espat       paiement a échoué.     MES DÉMARCHES EN 2 CLICS     Image: Click state state sta | Mes paiements       Ma messagerie       Mes démarches       Mon espace prévention         paiement a échoué.       AIEMENTS       MES DÉMARCHES EN 2 CLICS       PIERRE BELAG         Né le 25/02/1983       >       Attestation de droits       ?         sau paiement |

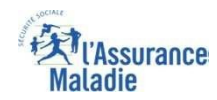

### La démarche pas-à-pas : suite à la demande

L'assuré reçoit ensuite un **accusé de réception** (Saisie par Voie Electronique) dans la **messagerie de son compte Ameli**.

| Accusé de réception de votre paiement de cr                                                                                                    | réance                                                                  |
|----------------------------------------------------------------------------------------------------|-------------------------------------------------------------------------|
| Accurance Maladia                                                                                                    | 05/07/18 08:59                                                          |
|                                                                                                    | Sera supprimé le 05/01/19                                               |
| Bonjour,                                                                                                    |                                                                         |
| Nous accusons réception de votre paiement de créance du 05/07/2018.                                                                                                    |                                                                         |
|                                                                                                    |                                                                         |
|                                                                                                    |                                                                         |
| Pour tout renseignement complémentaire concernant votre démarche, vous pu<br>"Ma Messagerie / Ecrire un message" (*)                                                                                                    | ouvez nous contacter dans la rubrique                                   |
| Pour tout renseignement complémentaire concernant votre démarche, vous p<br>"Ma Messagerie / Ecrire un message" (*).                                                                                                    | ouvez nous contacter dans la rubrique                                   |
| Pour tout renseignement complémentaire concernant votre démarche, vous p<br>"Ma Messagerie / Ecrire un message" (*).                                                                                                    | ouvez nous contacter dans la rubrique                                   |
| Pour tout renseignement complémentaire concernant votre démarche, vous p<br>"Ma Messagerie / Ecrire un message" (*).<br>Avec toute notre attention,                                                                                                    | ouvez nous contacter dans la rubrique                                   |
| Pour tout renseignement complémentaire concernant votre démarche, vous p<br>"Ma Messagerie / Ecrire un message" (*).<br>Avec toute notre attention,<br>Votre caisse d'Assurance Maladie.                                                                                                    | ouvez nous contacter dans la rubrique                                   |
| Pour tout renseignement complémentaire concernant votre démarche, vous p<br>"Ma Messagerie / Ecrire un message" (*).<br>Avec toute notre attention,<br>Votre caisse d'Assurance Maladie.<br>(*) ou par téléphone au 36 46 (service gratuit + prix d'appel), depuis l'é                                                          | ouvez nous contacter dans la rubrique<br>tranger composez le +33 811 70 |
| Pour tout renseignement complémentaire concernant votre démarche, vous p<br>"Ma Messagerie / Ecrire un message" (*).<br>Avec toute notre attention,<br>Votre caisse d'Assurance Maladie.<br>(*) ou par téléphone au 36 46 (service gratuit + prix d'appel), depuis l'é<br>36 46 (tarif variable selon l'opérateur téléphonique) | ouvez nous contacter dans la rubrique<br>tranger composez le +33 811 70 |